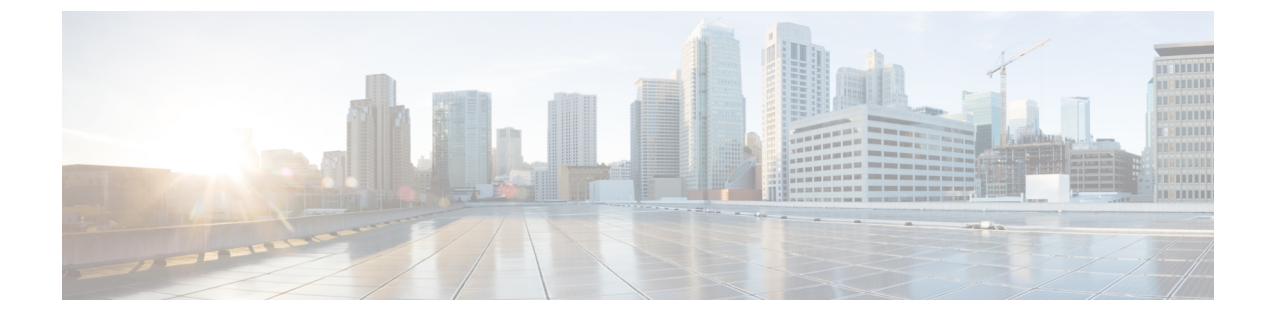

# セルフケア ポータル

- セルフケアポータルの概要(1ページ)
- セルフケアポータルのタスクフロー (2ページ)
- ・セルフケアポータルの連携動作と制限事項(3ページ)

## セルフ ケア ポータルの概要

Cisco Unified Communications セルフ ケア ポータルから、電話の機能や設定をカスタマイズで きます。管理者は、ポータルへのアクセスを制御します。エンドユーザがポータルにアクセス できるようにするには、その前に、ユーザをデフォルトの標準 Ccm エンドユーザアクセスコ ントロールグループに追加するか、または標準 ccm エンドユーザ ロールが割り当てられたア クセスコントロールグループに追加する必要があります。さらに、ユーザには、ポータルにア クセスするためのユーザ ID、パスワード、および URL が必要です。ユーザは、次の URL 経 由でポータルにアクセスできます。

#### http(s)://<server\_name>:<port\_number>/ucmuser/

引数の説明

- <server\_name>は、Unified Communications ManagerのIPアドレス、ホスト名、または 完全修飾ドメイン名を表します
- •<port\_number>は、接続するポートを表します。ポートはオプションですが、ファイア ウォールの場合に便利です。
- •ucmuserは、セルフケアをポイントする必須サブパスです

オプションで、エンドユーザが設定できる電話設定を割り当てるために、Cisco Unified Communications Manager 内でエンタープライズパラメータを設定することもできます。たとえ ば、Show Call フォワーディング</mark>エンタープライズパラメータは、ユーザがポータル経由でコー ル転送を設定できるかどうかを決定します。

## セルフ ケア ポータルのタスク フロー

手順

|                     | コマンドまたはアクション                           | 目的                                                                                                    |
|---------------------|----------------------------------------|----------------------------------------------------------------------------------------------------|
| ステップ1               | ユーザに対するセルフケア ポータルへ<br>のアクセス権の付与 (2ページ) | ポータルにアクセスするには、エンド<br>ユーザが標準 CCM エンド ユーザ アク<br>セス コントロール グループまたは標準<br>CCM エンド ユーザ ロール割り当てを<br>持つグループに割り当てられている必要<br>があります。 |
| ステ <sup>、</sup> ップ2 | セルフケア ポータル オプションの設定<br>(3 ページ)         | ポータルにアクセスするユーザが使用で<br>きる設定オプションを制御するために<br>は、エンタープライズ パラメータを設<br>定します。                                                    |

### ユーザに対するセルフケア ポータルへのアクセス権の付与

ポータルにアクセスするには、エンドユーザが標準 CCM エンドユーザ アクセス コントロー ル グループまたは標準 CCM エンドユーザ ロール割り当てを持つグループに割り当てられて いる必要があります。

#### 手順

- ステップ1 [Cisco Unified CM の管理(Cisco Unified CM Administration)]から選択します。 [ユーザ管理(User Management)]>[エンドユーザ(End User)]。
- **ステップ2** セルフケアへのアクセスを提供する対象となるユーザを検索します。
- **ステップ3** [エンドユーザ(End User)] セクションで、ユーザにパスワードと PIN が設定されていること を確認します。

通常、これらのクレデンシャルは、新しいユーザが追加されるときに入力されます。

- ステップ4 [権限情報 (Permission Information)] セクションで[アクセスコントロールグループに追加 (Add to Access Control Group)] をクリックします。
- **ステップ5** [検索(Find)]をクリックして、[標準 CCM エンドユーザ(Standard CCM End Users)]グルー プまたは[標準 CCM エンドユーザ(Standard CCM End Users)]ロールが含まれているカスタ ム グループを選択します。
  - (注) アクセスコントロールグループの編集および設定とアクセスコントロールグループ のロール割り当てについては、Cisco Unified Communications Manager システム設定ガ イドの「ユーザアクセスの設定」の章を参照してください。

ステップ6 [保存 (Save)]を選択します。

### セルフケア ポータル オプションの設定

ポータルにアクセスするユーザが使用できる設定オプションを制御するためにセルフケアポー タル エンタープライズ パラメータを設定するには、次の手順に従います。

#### 始める前に

ユーザに対するセルフケア ポータルへのアクセス権の付与 (2ページ)

#### 手順

- ステップ1 [Cisco Unified Communications Manager の管理 (Cisco Unified Communications Manager Administration)]で、[システム (System)]>[エンタープライズ パラメータ (Enterprise Parameters)]を選択します。
- ステップ2 [セルフケアポータルパラメータ (Self Care Portal Parameters)] で、ドロップダウンリストから 使用可能なサーバのいずれかを選択して、[セルフケアポータル デフォルトサーバ (Self Care Portal Default Server)]を設定します。

このパラメータは、組み込みのセルフケアのオプションページを表示するのに使用する Cisco Unified CM サーバの Jabber を決定します。[なし(None)]を選択すると、Jabber はパブリッシャをデフォルトとします。

- ステップ3 [セルフケアポータルパラメータ (Self Care Portal Parameters)]のその他のフィールドを設定して、ポータルの機能を有効または無効にします。フィールドの詳細については、エンタープラ イズ パラメータのヘルプを参照してください。
- ステップ4 [保存 (Save)]を選択します。

### セルフ ケア ポータルの連携動作と制限事項

次の表に、セルフケアポータルの機能の連携動作と制限事項を示します。

I

| 機能                 | 連携動作または制限事項                                                                                                    |
|--------------------|----------------------------------------------------------------------------------------------------|
| 認証されたユーザの https 要求 | 認証されたユーザが<br>https://{CUCM_address}/ucmuser/hostAlive/{host}<br>に要求すると、次のようになります。                                                     |
|                    | <ul> <li>要求がhttp:{host}/を取得するのに成功した場合、または要求が {host} を ping できる場合、Cisco Unified<br/>Communications Manager は文字列「true」を返します。</li> </ul> |
|                    | <ul> <li>要求が失敗した場合、Cisco Unified Communications Manager<br/>は文字列「false」を返します。</li> </ul>                                              |